# 七年級生活科技 製圖與測量 - 雷雕指尖陀螺 圆玉玲 2023/10/02

自由軟體 向量繪圖軟體-Inkscape

Inkscape 為向量繪圖軟體,所製作出來的作品,無論放大或縮 小皆不影響解析度,影像都不失原圖的銳利度。

一、功能簡介

- 1. 畫布平移: Ctrl + 右鍵拖動; Shift + 右鍵拖動
- 2. 畫布縮放: Ctrl +滾動滑鼠滾輪
- 3. 常用工具箱
  - ▶ 選取和變形物件(F1)
  - № 用 節點 編輯路徑(F2)
  - \_\_\_建立矩形與正方形(F4)
  - 建立圓形、橢圓形與弧形(F5)
  - 会建立星形與多邊形
- 4.快捷鍵

編輯

▶復原(Ctrl+Z)

▶複製(Ctrl+C)、貼上(Ctrl+V) 中 再製(Ctrl+D)

- ▶ 群組(Ctrl+G) 解散群組(Shife+Ctrl+G)
- ▶ 填充與邊框(Shife+Ctrl+F)
  - 物件顏色:直接點擊 色票
  - □ 邊框顏色: Shift+ 點擊 色票
- ▶ 變形(Shift+Ctrl+M)
- ▶ 對齊與分佈(Shift+Ctrl+A)

路徑

▶ 相加 (Ctrl ++ ) □ = □

# 二、 實作-電腦繪圖 造型設計

檢視⇔顯示模式⇔輪廓(外框)

### (一)尺寸限定(考量手持舒適度,建議小於 100mm))

- - 物件 ➡ 填充與邊框 ➡ 邊框樣式,設定單位 mm 寬度0,

圓形設定 X:0 , Y:0, 寬:100, 高:100mm 按 Enter

#### (二)造型設計

- 1. 自行設計多邊形造型。
- 2. 配重物位置,距離外框宜大於 5mm,避免雷切後易斷裂。
- 3. 删除尺寸限定框線後,全部群組,與軸承框線縱軸置中,橫軸置 中,再全部群組一次。
- 4. 加入簡單圖案美化指尖陀螺。

5. 存檔。(先存一次 svg 檔,再另存新檔:繪圖交換格式(dxf))

# 三、RD Works V8 操作方式

(一)文件 ♀ 導入(格式支援 dxf, ai, plt, dst, dsb 檔) ♀ 確定 凝取圖案 (按住 shift 可以連續選取)

編輯 ➡ 群組 再點選顏色 設定工作模式

(二)參數設定(以 5mm 松木板為例)

- ▶ 雕刻(藍色): 激光掃描 速度 290 /mms 左右 最小功率:20% , 最大功率 30%
- ▶ 畫線(紅色): 激光切割 速度 290 /mms 左右 最小功率:20% , 最大功率 30%
- ▶ 切割(黑色): 激光切割 速度 8 /mms

最小功率:35% , 最大功率 45%

## (三)圖層順序

先排 藍色雕刻、紅色畫線,再排 黑色切割

處理 ➡ 路徑優化 ☑按圖層順序 → 確定 (四)存檔

-)」。 1.另存為

2.保存為脫機文件 ➡ 檔名(英文 或 數字) ➡ 存檔 ➡ 確定

- 四、雷射雕刻機器操作
  - 1.開啟: 電源 ⇨ 紅光 ⇨水箱 ⇨ 逆止閥
  - 2. 随身碟插入 ,使用上下左右鍵
  - 3. 文件 ➡ U 盤➡確定
    - 讀 U 盤文件⇔確定 選取檔案 ♀ 確定 複製到內存 ♀ 確定
      - U 盤文件至內存成功 ♀ 確定
  - 4.退出 隨身碟
  - 5.文件 選取檔案 ⇔確定
  - 6.定位 ➡ 放入板材
    - 1.Z 軸(焦距尺)對焦
      - 2.移動 X 軸、Y 軸 ➡ 按 定位
  - 7.邊框 ⇔ 確認板材在工作區內
  - 8.啟動